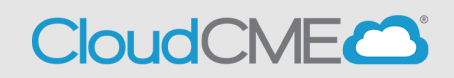

Instructions to access and manage your registrations and receipts.

## Via computer

Step 1: https://ucsd.cloud-cme.com/default.aspx

**Step 2**: Click **Sign In**, and sign in using the email address you used to register for the conference or to access the CloudCME® mobile app.

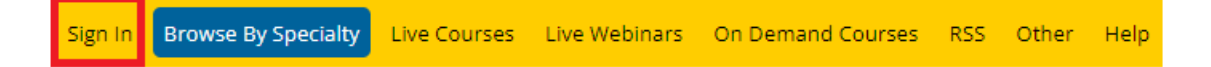

**Step 3**: If you are a UCSD/UCSDH employee log in using the **SSO Login** option otherwise click on **Sign-In or Create Account** 

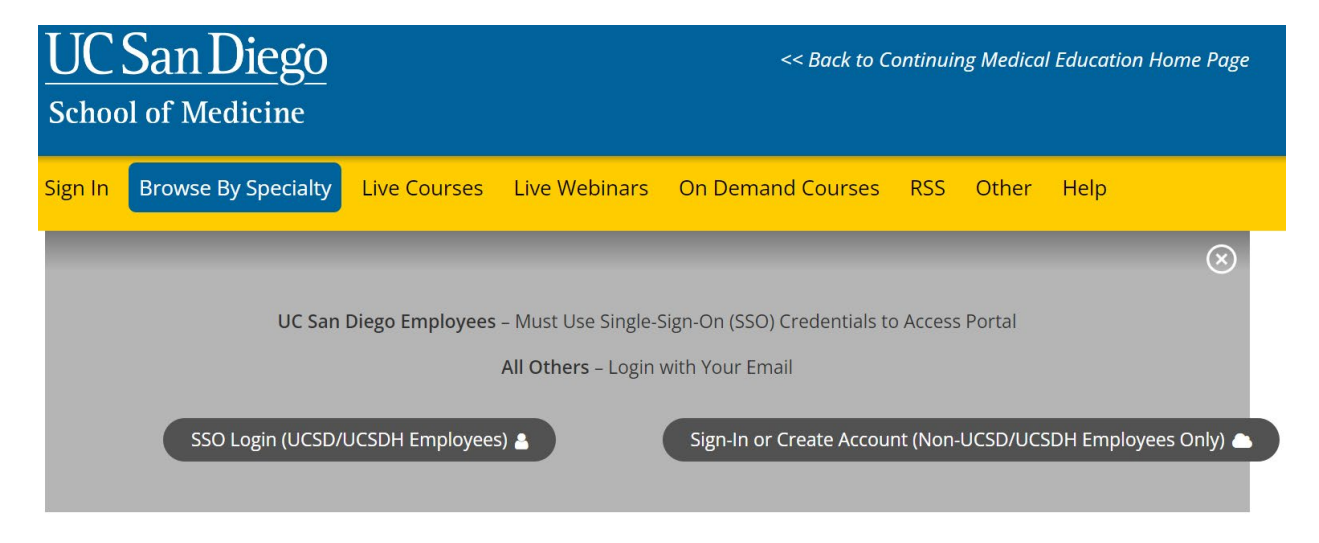

Step 3: Click the My CME button.

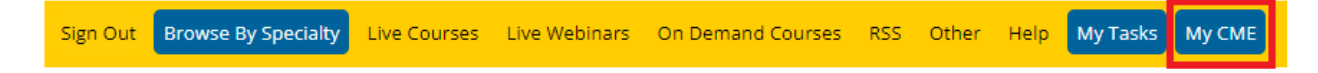

## Step 4: Click "Registrations & Receipts."

## **MY CME**

Instructions: Click a button to proceed.

| Profile  | Transcript | Evaluations &<br>Certificates | <b>S</b><br>Registrations &<br>Receipts | Claim Credit | Tests |
|----------|------------|-------------------------------|-----------------------------------------|--------------|-------|
| Syllabus |            |                               |                                         |              |       |

**Step 5**: You can view all the activities you have registered for and, if an activity has a fee, you can view your receipt. To view the receipt, click the "Receipt" button.

| 3/7/2017  | Urology Workshop Thursday<br>Attendance 3/9/2017 | Urology Workshop Thursday Attendance IMPORT COMP (IMP) - Urology Workshop<br>Thursday Attendance 3/9/2017 | \$0.00  |         |
|-----------|--------------------------------------------------|----------------------------------------------------------------------------------------------------|---------|---------|
| 2/27/2017 | 2017 Pediatric Urology Workshop                  | Non-Physicians Only - One Day () - 2017 Pediatric Urology Workshop                                        | \$50.00 | Receipt |

**Step 6**: You will see the receipt details for the activity including payment information.

| 2017 Pediatric Urology Workshop - Non-Physicians Only - One Day \$50.00 |         |  |  |  |
|-------------------------------------------------------------------------|---------|--|--|--|
| Order Total:                                                            | \$50.00 |  |  |  |
| Payment Processed On: 2/27/2017                                         | \$50.00 |  |  |  |
| Total Paid:                                                             | \$50.00 |  |  |  |
| Payment method: American Express                                        |         |  |  |  |
| Balance Due:                                                            | \$0.00  |  |  |  |

**Step 7**: Receipts may be emailed. Enter the email address where you wish to email your receipt and click the "Send" button.

Enter the email address to receive a copy of the receipt: